# 行政大樓 A0308 會議室跑馬燈設定說明

1. 請先下載手機應用程式 APP(屏掌控、LedArt)

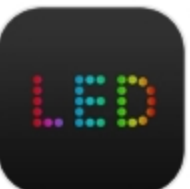

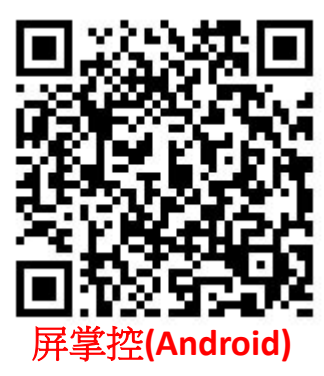

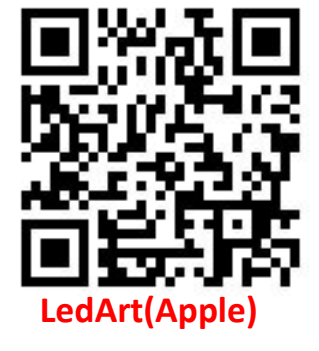

2. 前後跑馬燈開關位置(開啟後約等待 10 秒鐘啟動)

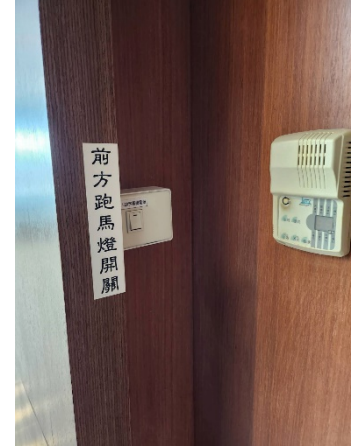

前方位於冷氣開關旁

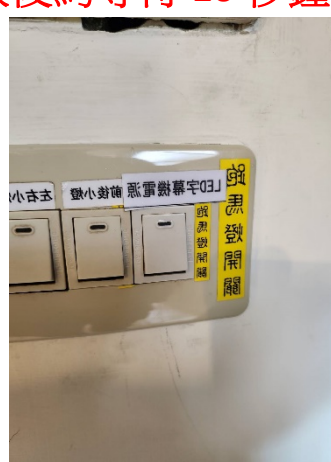

後方位於電燈開關旁

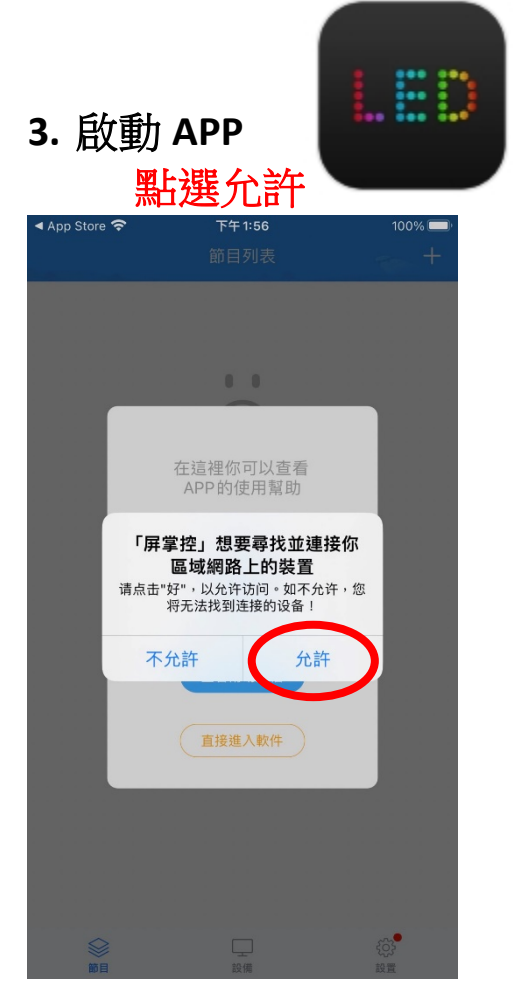

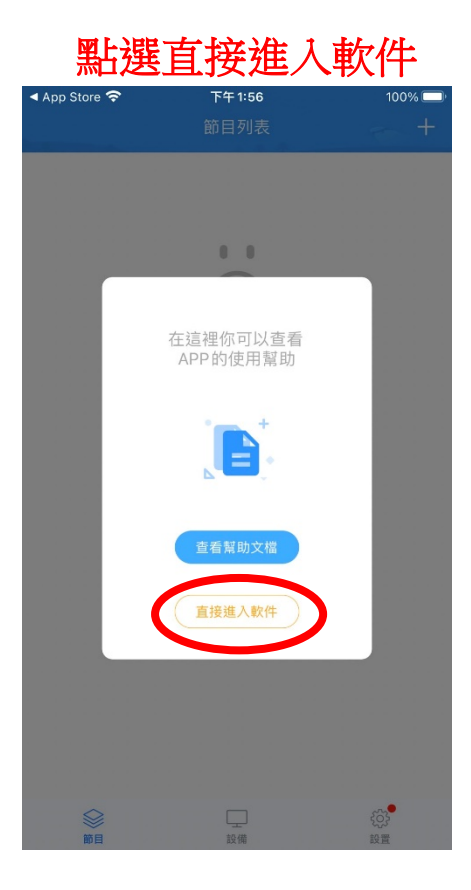

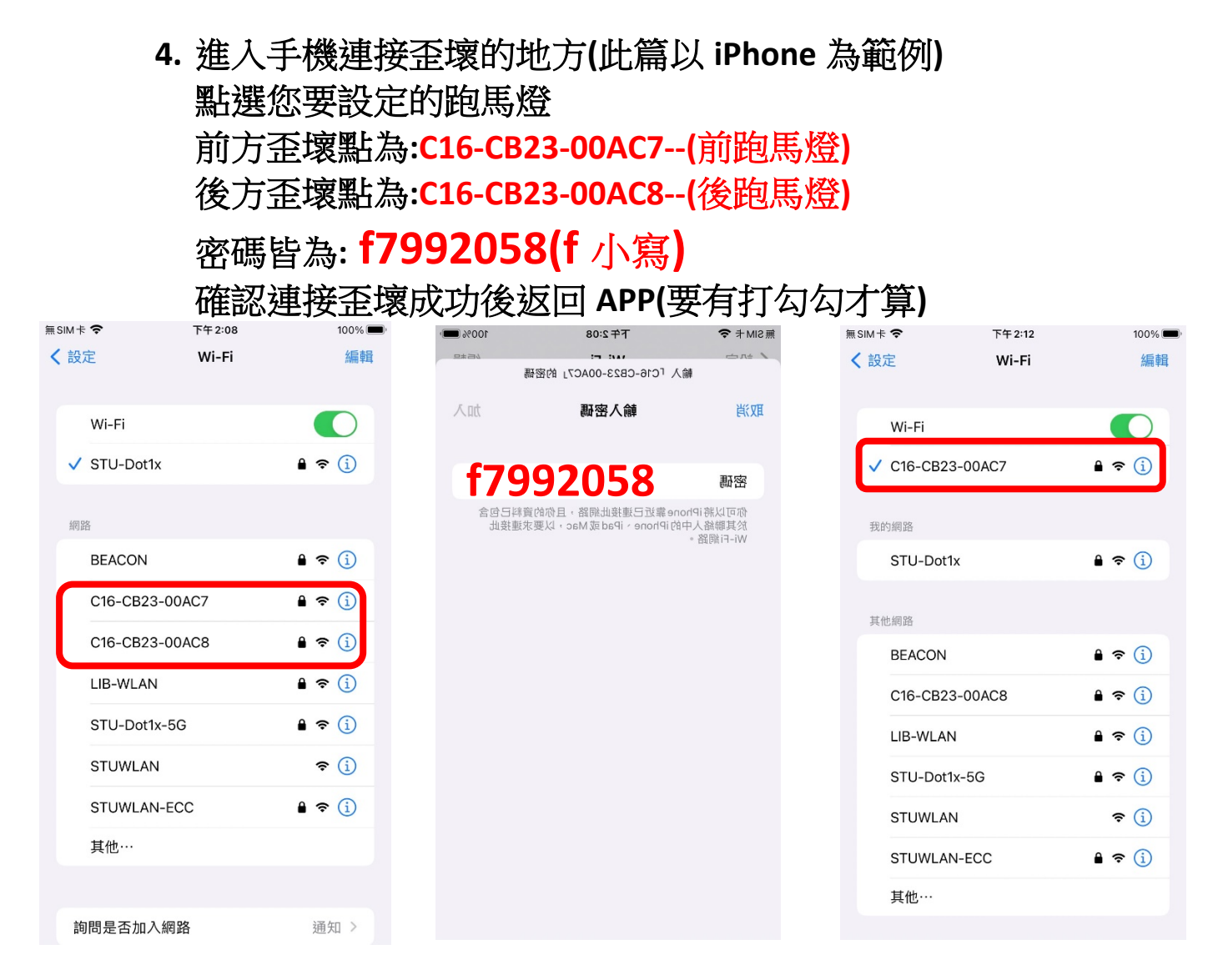

#### 5. 返回 APP

#### 點選右上方的「┿」 確認您要設定的跑馬燈編號 按下新增 下午 2:12 00% 0 0 回讀屏參 沒有顯示屏 BoxPlayer 0 C16-CB23-00AC7 896\*64 離線編輯 **00AC7**—前方 **00AC8**—後方 新增 軟拼接 > £23 $\Box$ 節日 10 (法 10.00

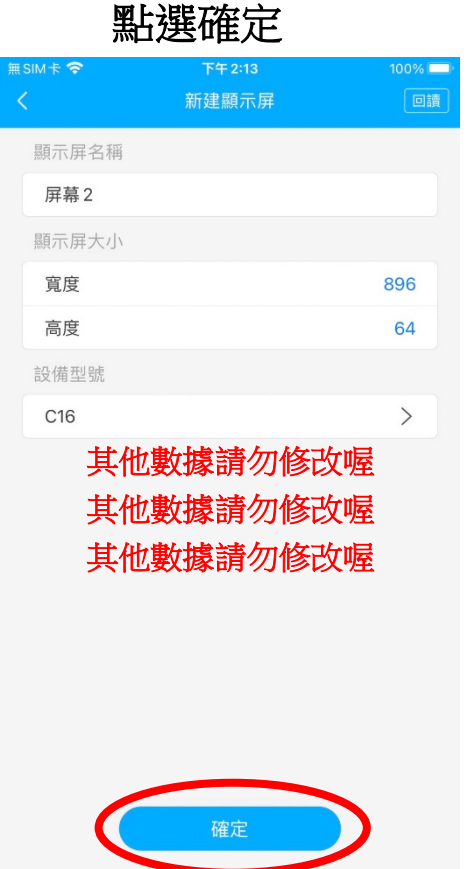

## 6. 接著會出現兩段說明,請點選"我知道了"

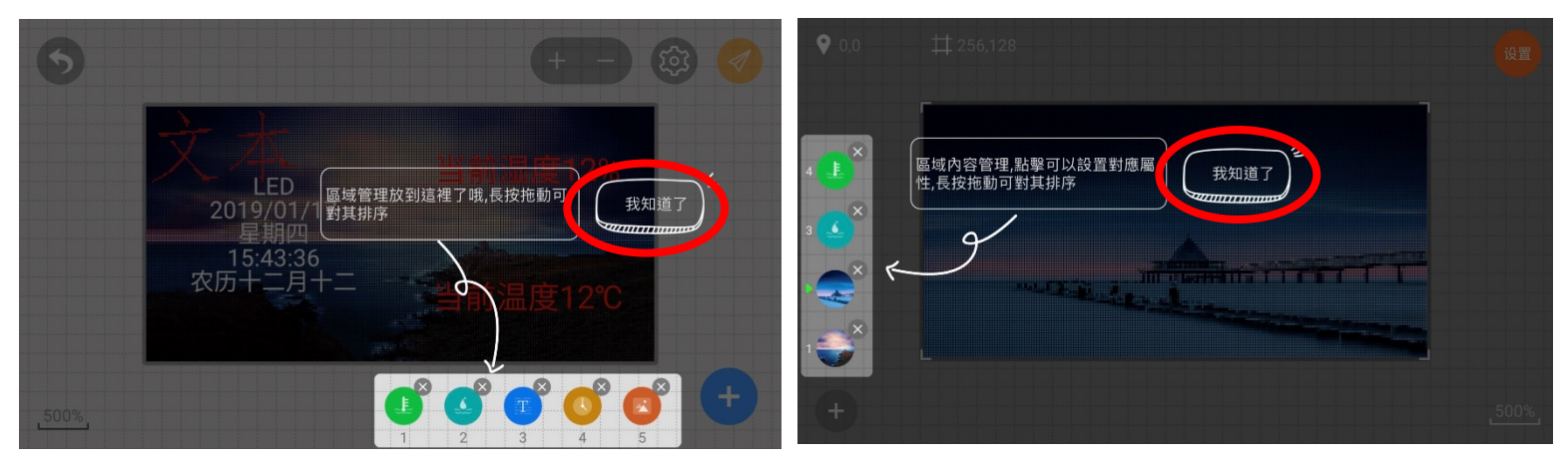

7. 進入輸入文字項目(接下來建議手機橫向操作)

請點選右下角的"十"

接著點選"添加文本"

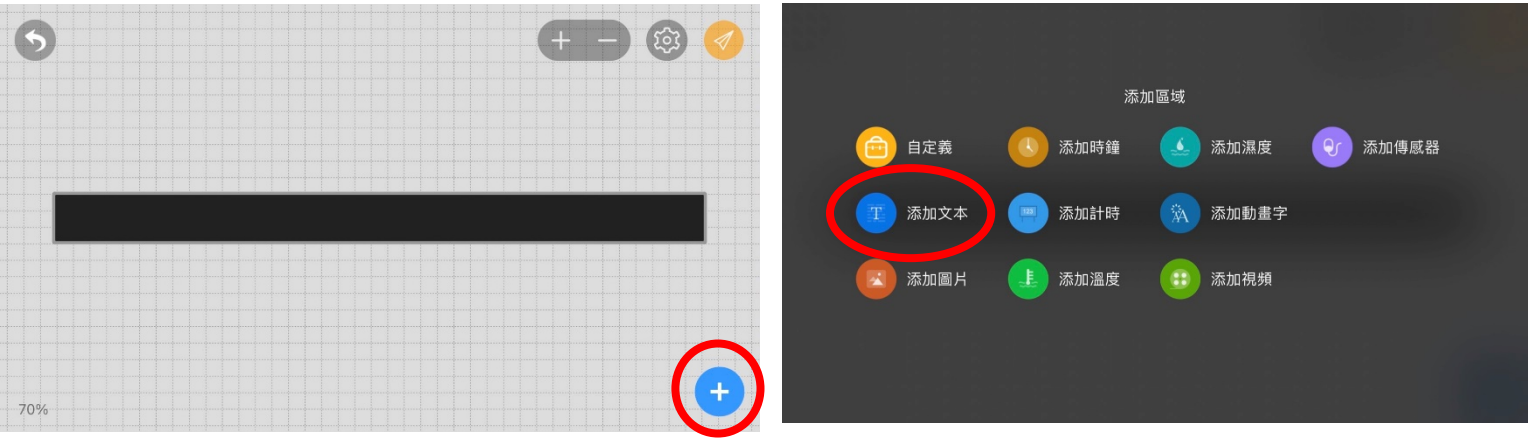

## **8.** 輸入要顯示的文字後 再點選黑色的倒三角形

#### 鍵盤會收下去,再點選"確定"

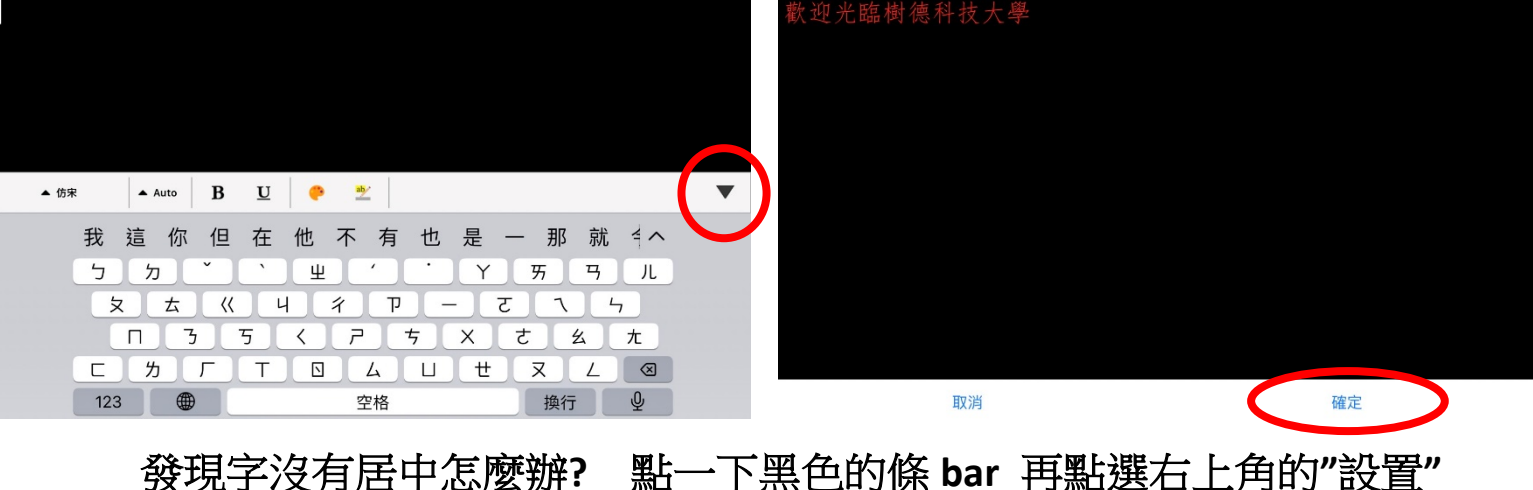

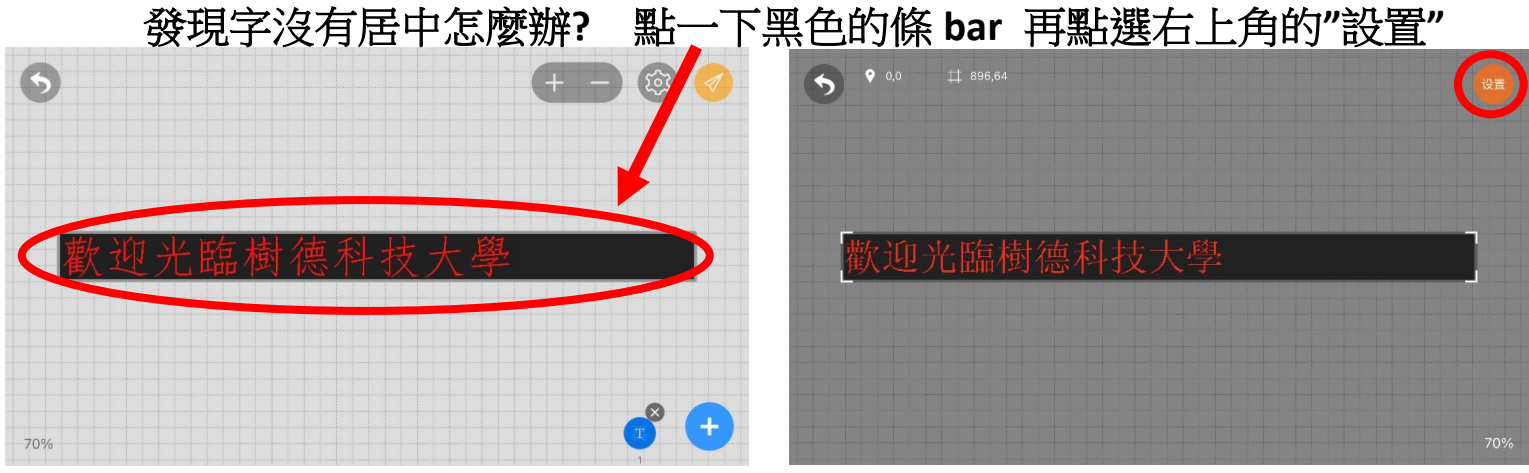

#### 9. 就會出現設置的頁面

點選文字居中的選項

文本

特效

#### 

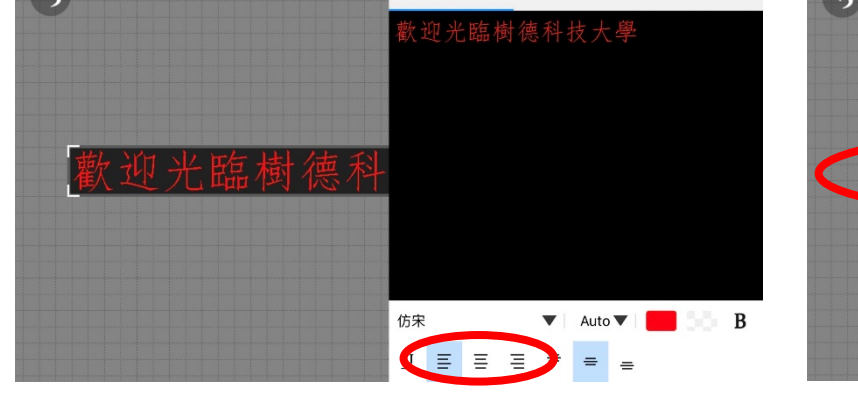

字體的切換

字體大小建議"Auto"即可

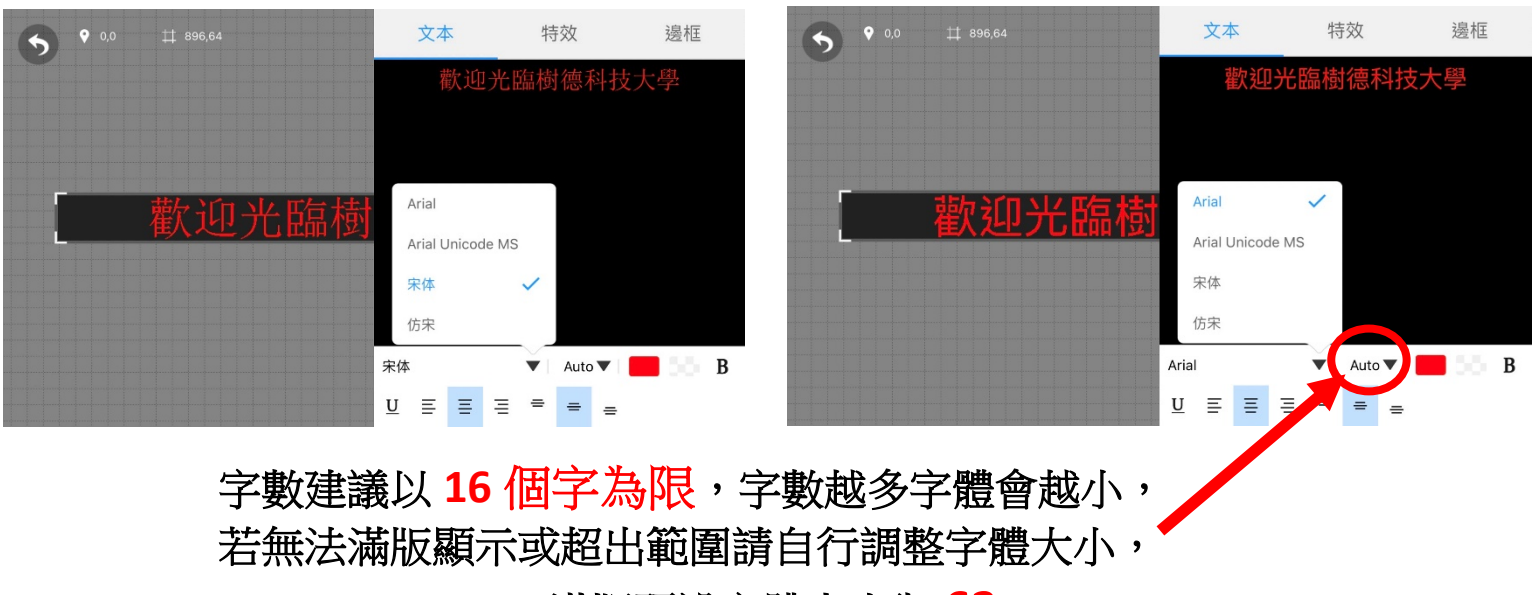

滿版預設字體大小為 63

## 設定完畢後請點選格點的空白處返回

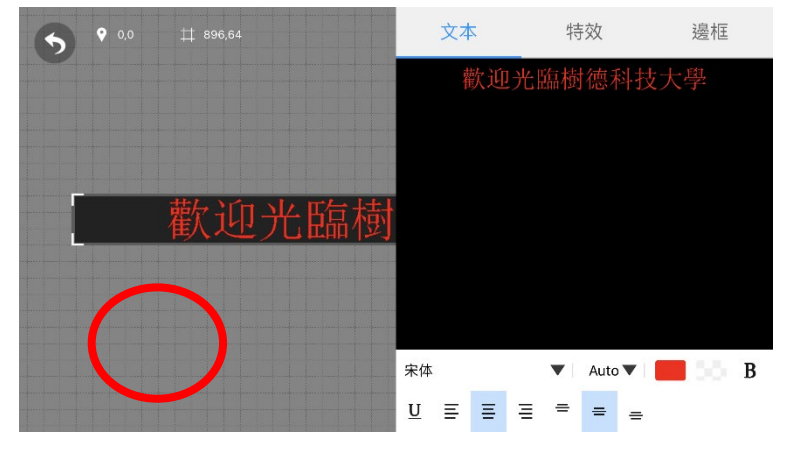

## 這個樣貌就是您要設定上去的樣貌

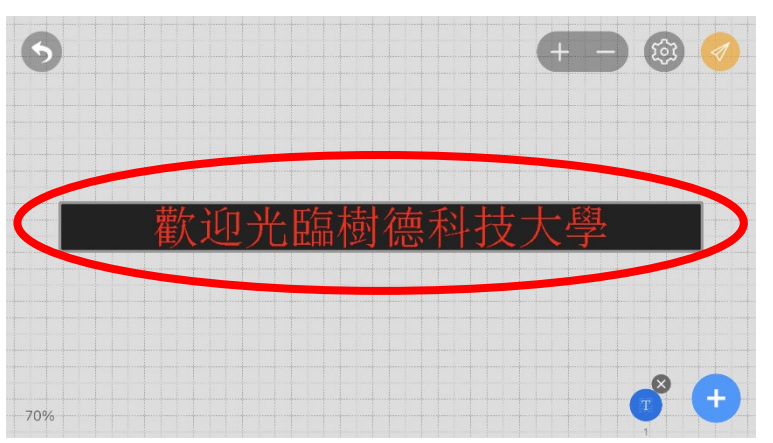

### 10. 點選節目發送

選擇發送目標

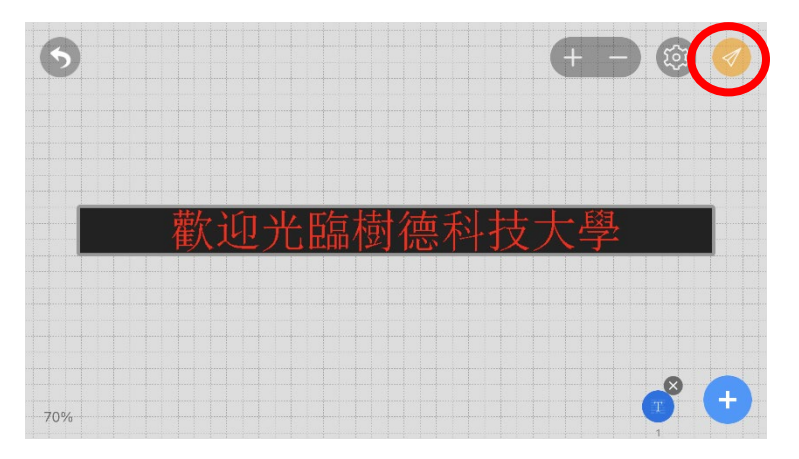

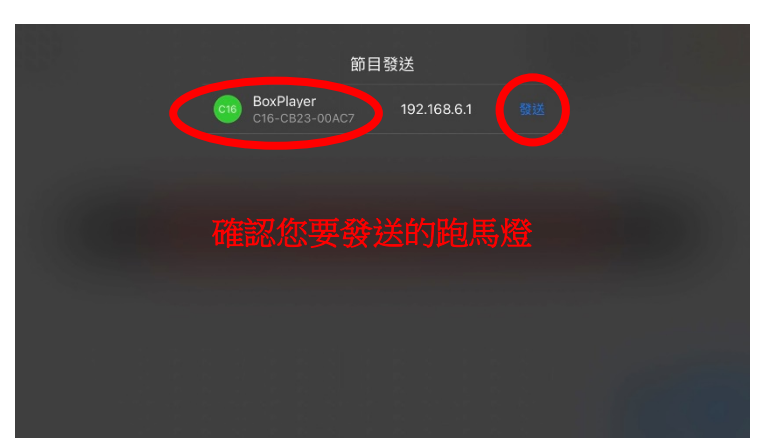

## 前方跑馬燈設定完成

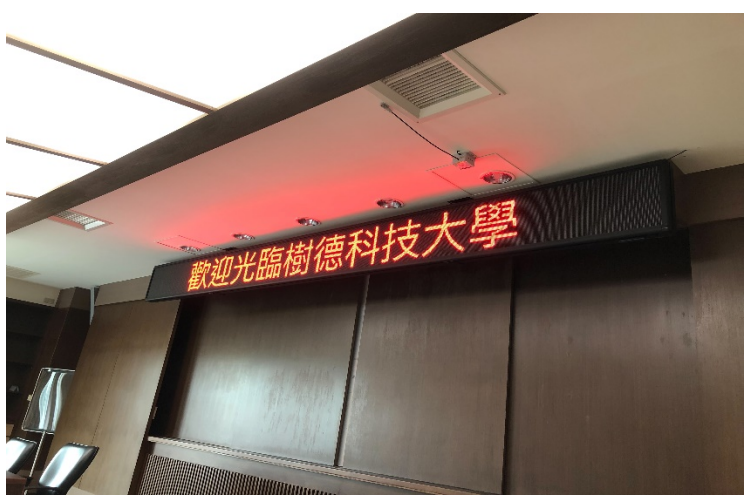

欲設定後方跑馬燈請從 4.開始操作,並選擇:後方歪壞點為:C16-CB23-00AC8--(後跑馬燈) 其餘設定皆為相同

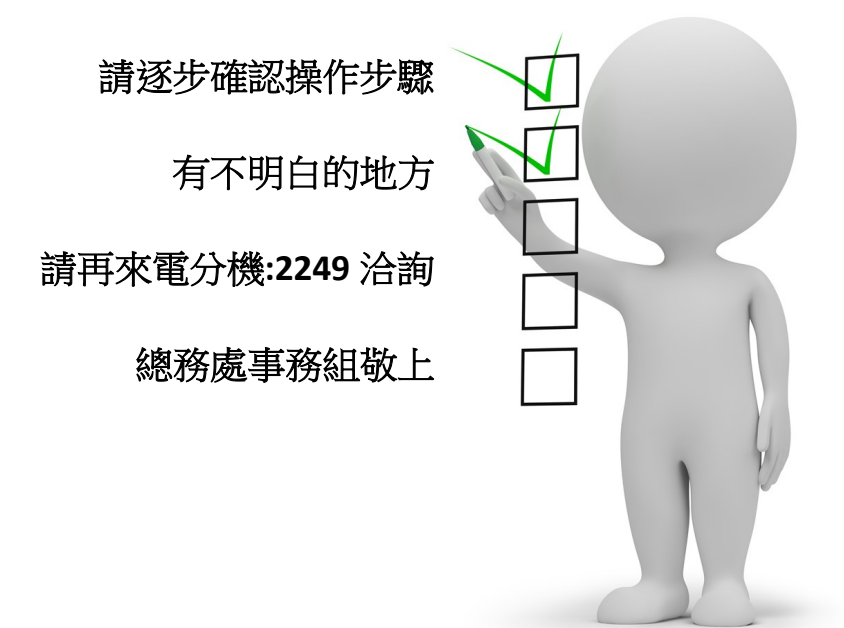